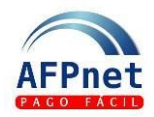

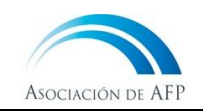

# Gestionar Obligaciones de Pago

AFPnet te permite revisar y actualizar las obligaciones de pago de tus trabajadores.

# Guía para el Empleador

| Ge     | stiona        | r Obli            | igaciones de Pago                                                                                      | 1 |
|--------|---------------|-------------------|----------------------------------------------------------------------------------------------------|---|
| 1      | Cor           | nsulta            | de Obligaciones de Pago por Afiliado                                                                   | 2 |
| 1      | .1            | Con               | sulte OP por Afiliado                                                                                  | 2 |
| 1      | .2            | Man               | tenimiento de Obligación de Pago                                                                       | 3 |
|        | 1.2.3         | 1                 | Actualizar una obligación de pago presunta declarando una excepción de aportar                         | 3 |
|        | 1.2.2<br>obli | 2<br>gació        | Actualizar la remuneración en una obligación de pago presunta y convertirla en una<br>n de pago cierta | 6 |
|        | 1.2.3         | 3                 | Registrar un cese laboral que no fue informado en una planilla                                         | 7 |
| 2      | Cor           | nsulta            | de Obligaciones de Pago por Devengue                                                                   | 9 |
| 2      | .1            | Con               | sulte OP por Devengue                                                                                  | 9 |
| 2      | .2            | Deta              | alle por tipo de Deuda 1                                                                               | 1 |
|        | 2.2.2         | 1                 | Detalle con Deuda cierta y planilla declarada en AFPnet 1                                              | 2 |
|        | 2.2.2         | 2                 | Detalle con Deuda cierta y sin planilla en AFPnet1                                                     | 2 |
|        | 2.2.3         | 3                 | Detalle con Deuda presunta1                                                                            | 3 |
|        | 2.2.4         | 4                 | Detalle sin Deuda 1                                                                                    | 4 |
| 3<br>4 | Plar<br>Aler  | nilla N<br>rtas d | Aovimiento Laboral1                                                                                    | 4 |

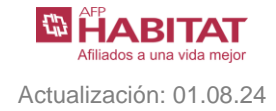

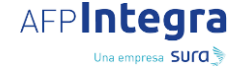

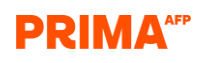

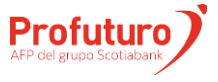

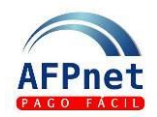

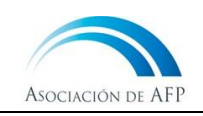

# 1 Consulta de Obligaciones de Pago por Afiliado

# 1.1 Consulte OP por Afiliado

#### 1. Ingrese a la opción Obligaciones de Pago>Por Afiliado

| AFPnet                                                                                | 20131377810 - SERVICIO MACIONAL DE NORMALIZ CAPC E INVESTI PARA INDUSTRIA<br>Bienvenido Sr(a). XXXXXXXXXX XXXXXXXXX (Administrador)                                                                                                    | 49                                                                                                    | ප |
|---------------------------------------------------------------------------------------|----------------------------------------------------------------------------------------------------|----------------------------------------------------------------------------------------------------|---|
| Inicio                                                                                | BIENVENIDO AL PORTAL DE LA ASOCIACIÓN DE AFP                                                                                                    |                                                                                                    |   |
| Administración                                                                        | Usted ha ingresado al módulo de Empleador                                                                                                    |                                                                                                    |   |
| Aportes                                                                               | A través de este módulo usted podrá realizar:                                                                                                    | Alertas                                                                                                    |   |
| Afiliados  Obligaciones de Pago Por Afiliado Por Devengue Planilla Movimiento Laboral | <ul> <li>Crear usuarios</li> <li>Asignar permisos</li> <li>Declarar y pagar planillas</li> <li>Afiliar a sus trabajadores al SPP</li> <li>Actualizar datos de la empresa</li> </ul>                                                                                                    | Usted tiene 2 planillas de devengues anteriores a 2023-02 pendientes de<br>pago. Recuerde que las AFP se encuentran obligadas a iniciar procesos<br>judiciales de cobranza, luego de determinados plazos.<br>VER PLANILLAS |   |
| Deudas Ciertas y Presuntas Cambiar Contraseña                                         | Recibir y consultar liquidaciones previas de deuda presunta     Presentar descargos de cobranza                                                                                                    | Usted tiene Obligaciones de Pago Presuntas con plazo de declaración<br>vencido, estas presuntas existen por lo menos para el devengue 2021-12.<br>Para ver el detalle exacto, por favor ingrese aquí                       |   |
| Cerrar Sesion                                                                         | Guías para el uso de AFPnet:         • Administrar usuarios y permisos. Dar clic aguí         • Afiliar nuevos trabajadores al SPP. Dar clic aguí         • Consultar afiliados al SPP. Dar clic aguí         • Declarar y pagar planillas y regularizaciones. Dar clic aguí         • Gestionar Obligaciones de pago. Dar clic aguí | VER OBLIGACIONES DE PAGO                                                                                                    |   |

#### Notas:

- En caso no le figure la opción, coordine con el usuario administrador de su empresa para que le brinde el acceso a la opción de obligaciones de pago.
- La información disponible se actualiza con sus declaraciones, pago de planillas, afiliaciones, descargo de deudas y entre otras operaciones.

| 1 | 20131377810 - SERVICIO MACIONAL<br>3ienvenido Sr(a). XXXXXXXXXX XXXX | DE NORMALIZ C | CAPC E INVESTI PARA INDUSTRIA                                                                |        |             | 06:11:15 PM<br>05/03/2021 | 8 |
|---|----------------------------------------------------------------------|---------------|----------------------------------------------------------------------------------------------|--------|-------------|---------------------------|---|
|   | CONSULTA Y ACTUALIZACIO                                              | ÓN DE OBLIC   |                                                                                              |        |             |                           |   |
| • | Filtros de Búsqueda                                                  |               | Estimado Usuario, tomar en cuenta que toda<br>manipulación de información, tandrá la validez |        |             |                           |   |
| • | Doc. de Identidad: *                                                 | DNI           | de una Declaración Jurada.                                                                   | RUC: * | 20131377810 |                           |   |
| • | Nombres y Apellidos:                                                 |               |                                                                                              |        |             |                           |   |
| • |                                                                      | Los campos ma | arcados con asterisco (*) son obligatorios.                                                  |        |             |                           |   |
| 1 |                                                                      |               |                                                                                              | AYUD   | BUSCAR      |                           |   |
|   |                                                                      |               |                                                                                              |        |             |                           |   |
|   |                                                                      |               |                                                                                              |        |             |                           |   |
|   |                                                                      |               |                                                                                              |        |             |                           |   |
|   |                                                                      |               |                                                                                              |        |             |                           |   |
|   |                                                                      |               |                                                                                              |        |             |                           |   |

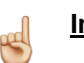

**Importante:** Tener en cuenta que cualquier actualización de datos en esta opción tendrá validez de una Declaración Jurada.

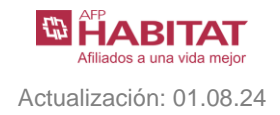

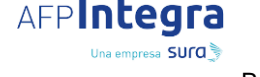

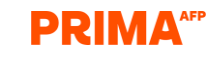

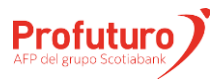

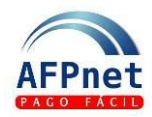

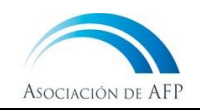

2. Ingrese el documento de identidad de su trabajador y haga clic en BUSCAR

| 20131377810 - 5<br>Bienvenido Sr(a) | SERVICIO MAG                            | cional d<br>X XXXXXX | E NORMALIZ CA<br>XXXX XXXXXXX | .PC E INVESTI<br>XX XXXXXX | PARA INDUS<br>XXX (Adminis | TRIA<br>trador) |      |                    |         |      |         |     |
|-------------------------------------|-----------------------------------------|----------------------|-------------------------------|----------------------------|----------------------------|-----------------|------|--------------------|---------|------|---------|-----|
| CONSULTA                            | Y ACTUAL                                | IZACIÓ               | N DE OBLIGA                   | ACIÓN DE I                 | PAGO POR                   | AFILIADO        | )    |                    |         |      |         |     |
| Filtros de                          | Filtros de Búsqueda                     |                      |                               |                            |                            |                 |      |                    |         |      |         |     |
| Dos de Ider                         |                                         |                      |                               |                            |                            |                 |      |                    | PLIC: * | 2012 | 1077010 |     |
| Doc. de luer                        | Doc. de Identidad: * PAS • 000000BBIHE5 |                      |                               |                            |                            |                 |      | RUC: * 20131377810 |         |      |         |     |
| Nombres y A                         | Apellidos:                              |                      | *****                         | XXXXXXXXXX                 | , XXXXXXXX                 | XX XXXXXXX      | XXX  |                    |         |      |         |     |
|                                     |                                         | Lo                   | os campos mar                 | cados con as               | sterisco (*) so            | on obligatori   | ios. |                    |         |      |         |     |
|                                     |                                         |                      |                               |                            |                            |                 |      |                    | AYI     | JDA  | BUSC    | AR  |
|                                     |                                         |                      |                               |                            |                            |                 |      |                    | GRA     | ABAR |         |     |
|                                     |                                         |                      |                               |                            |                            |                 |      |                    |         |      |         |     |
| 2016                                | Ene                                     | Feb                  | Mar                           | Abr                        | May                        | Jun             | Jul  | Ago                | Sep     | Oct  | Nov     | Dic |
|                                     |                                         |                      |                               |                            |                            |                 |      |                    |         |      |         |     |
| 2017                                |                                         |                      |                               |                            |                            |                 |      |                    |         |      |         |     |
| 2018                                |                                         |                      |                               |                            |                            |                 |      |                    |         |      |         |     |
| 2019                                |                                         |                      |                               |                            |                            |                 |      |                    |         |      |         |     |
| 2020                                |                                         |                      |                               |                            |                            |                 |      |                    |         |      |         |     |
| 2020                                |                                         | 4                    |                               |                            |                            |                 |      |                    |         |      |         |     |
| 2021                                | <u>&gt;</u>                             |                      |                               |                            |                            |                 |      |                    |         |      |         |     |
|                                     |                                         |                      |                               |                            |                            |                 |      |                    |         |      |         |     |
|                                     |                                         |                      |                               |                            |                            |                 |      |                    |         |      |         |     |
|                                     |                                         |                      |                               |                            |                            |                 |      |                    |         |      |         |     |

Nota: Símbolos usados en Obligaciones de Pago

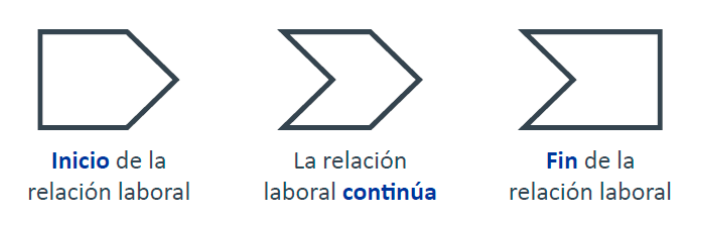

## 1.2 Mantenimiento de Obligación de Pago

- 1.2.1 Actualizar una obligación de pago presunta declarando una excepción de aportar
  - 1. Haga clic derecho sobre el símbolo del mes a actualizar y seleccione "Modificar".

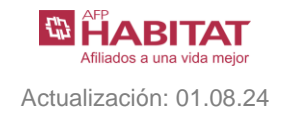

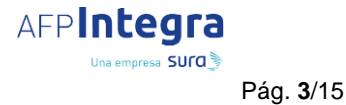

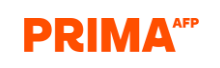

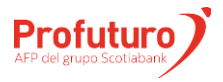

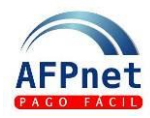

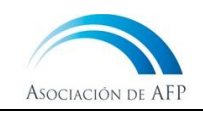

20131377810 - SERVICIO MACIONAL DE NORMALIZ CAPC E INVESTI PARA INDUSTRIA CONSULTA Y ACTUALIZACIÓN DE OBLIGACIÓN DE PAGO POR AFILIADO Filtros de Búsqueda Doc. de Identidad: \* PAS ♥ 000000BBIHE5 RUC: \* 20131377810 Nombres y Apellidos: \*\*\*\*\* Los campos marcados con asterisco (\*) son obligatorios. GRABAR Ene Feb Mar Abr May Jun Ago Nov Sep Oct Dic  $\mathbb{X}$  $\square$  $\mathbf{X}$ 2020 Modificar

2. Seleccione el motivo para no aportar por ese mes. Por ejemplo, existe una excepción de aportar debido a una licencia de sin goce de haber.

| 201313<br>Bienve | 77810 - SERVICIO MACIONAL DE N   | ORMALIZ CAPC E INVESTI P | ARA INDUSTRIA | Ą            |                             |                                |
|------------------|----------------------------------|--------------------------|---------------|--------------|-----------------------------|--------------------------------|
| COI              | Mantenimiento de Obliga          | ación de Pago            |               |              |                             | ×                              |
| Filt             | Devengue:                        |                          | 2020-05       |              |                             |                                |
| Do               |                                  |                          |               |              |                             |                                |
| No               | La Relación Laboral está vigent  | e en este mes:           | SI            | ⊖ NO         |                             |                                |
|                  | La Relación Laboral se inició er | n este mes:              | ⊖ si          | 🖲 NO         |                             |                                |
|                  | La Relación Laboral finalizó en  | este mes:                | ⊖ si          | 🔘 NO         |                             |                                |
|                  | Existe algún motivo para no ap   | oortar por este mes:     | Licencia sin  | goce de habe | er 🗸                        |                                |
|                  |                                  |                          |               |              |                             | AGREGAR                        |
|                  | Tipo de Trabajo                  | Remuneración             | Monto a /     | Aportar      | Monto Declarado<br>y Pagado | Monto Declarado<br>y No Pagado |
|                  | Normal 🗸                         | 0.00                     |               | 0.00         | 0.00                        | 0.00                           |
|                  |                                  |                          |               |              | ACEPTAR                     | CERRAR                         |

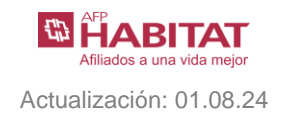

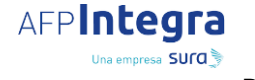

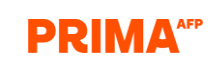

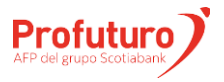

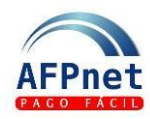

ACEPTAR

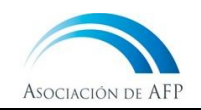

 Haga clic en el botón "SI". y luego confirme la actualización seleccionando

| viantenimiento de                                                                                                    | Registro    | de Obligación d | *                        | ×                           |                                |  |  |  |  |  |
|----------------------------------------------------------------------------------------------------|-------------|-----------------|--------------------------|-----------------------------|--------------------------------|--|--|--|--|--|
| Devengue:       La siguiente OBLIGACIÓN DE PAGO será registrada.         IMPORTANTE:       IMPORTANTE:         La Relación Laboral est:       Los cambios trabajados no serán guardados hasta dar click en el botón GRABAR desde la pantalla principal.         La Relación Laboral se i       Importante das das das das das das das das das das |             |                 |                          |                             |                                |  |  |  |  |  |
| La Relación Laboral fina                                                                                                    |             |                 | SI V                     |                             |                                |  |  |  |  |  |
| Existe alg <mark>ún motivo p</mark> ara                                                                                                    | a no aporta | r por este mes: | Licencia sin goce de hal | ber 👻                       |                                |  |  |  |  |  |
|                                                                                                    |             |                 |                          |                             | AGREGAR                        |  |  |  |  |  |
| Tipo de Trabajo                                                                                                    |             | Remuneración    | Monto a Aportar          | Monto Declarado<br>y Pagado | Monto Declarado<br>y No Pagado |  |  |  |  |  |
| Normal                                                                                                    | -           | 0.00            | 0.00                     | 0.00                        | 0.00                           |  |  |  |  |  |
|                                                                                                    |             |                 |                          |                             |                                |  |  |  |  |  |

<u>Notas</u>: El color del símbolo se actualizará a verde con rayas, indicando que no corresponde aportar por este mes, por tener excepción de aportar.

| ltros de Búsqueda  |                             |     |     |        |          |         |                    |                  |              |     |
|--------------------|-----------------------------|-----|-----|--------|----------|---------|--------------------|------------------|--------------|-----|
| c. de Identidad: * | PAS                         |     |     | RUC: * | 66666    | 6666667 |                    |                  |              |     |
| mbres y Apellidos: | MEDINA BRONCANO, LUIS ANGEL |     |     |        |          |         |                    |                  |              |     |
|                    |                             |     |     |        |          |         | AVU                |                  | BUSCA        | IR  |
| Ene                | Feb Mar                     | Abr | May | Jun    | ي<br>اند | Ago     | AYU<br>GRAI<br>Sep | DA<br>BAR<br>Oct | BUSCA        | Dic |
| 2020               | Feb Mar                     | Abr | May | Jun    | ي<br>اير | Ago     | AVU<br>GRAI<br>Sep | DA<br>BAR<br>Oct | BUSCA<br>Nov | Dic |

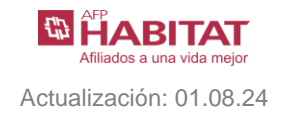

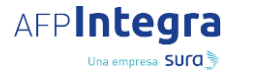

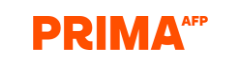

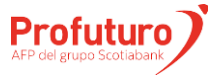

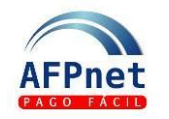

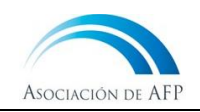

Profuturo

GRABAR Guarde este cambio haciendo clic en y luego en el botón "SI". 4. CONSULTA Y ACTUALIZACIÓN DE OBLIC Mensaje de Éxito × Se han actualizado las obligaciones de pago del Filtros de Búsqueda afiliado. Doc. de Identidad: \* RUC.\* PAS 66666666667 Nombres y Apellidos: MEDINA BRONCANO, LUIS ANGEL Ene May Jul Ago

# 1.2.2 Actualizar la remuneración en una obligación de pago presunta y convertirla en una obligación de pago cierta

- 1. Haga clic derecho sobre el símbolo de obligación de pago presunta del mes a actualizar y seleccione "Modificar".
- 2. En la nueva ventana actualice el monto de la remuneración.

AFPIntegra

Una empresa SUCO

Pág. 6/15

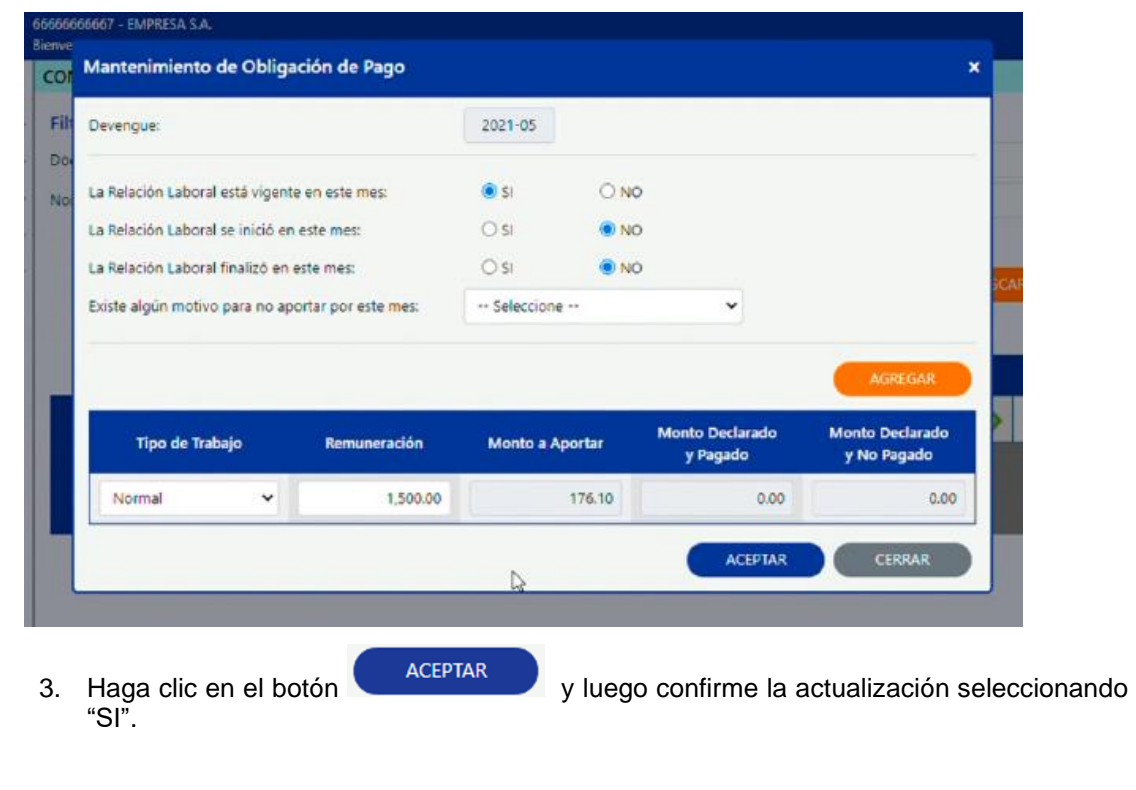

PRIMA

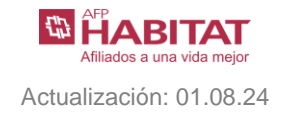

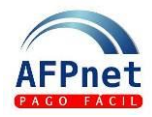

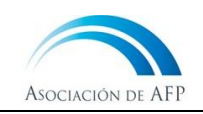

**Notas**: El color del símbolo se actualizará a verde con un signo de admiración, indicando que existe una obligación de pago cierta que aún no ha sido pagada.

| oc de Identidad: *   | DAC                         | × 2020         | 02020              |               | RUC.* |     | 66666 | *****      |       |      |  |
|----------------------|-----------------------------|----------------|--------------------|---------------|-------|-----|-------|------------|-------|------|--|
| de de identidad.     | PAS                         | • 5050         | 503050             |               |       |     |       |            |       |      |  |
| lombres y Apellidos: | MEDINA BRONCANO, LUIS ANGEL |                |                    |               |       |     |       |            |       |      |  |
|                      | Los camp                    | oos marcados c | on asterisco (*) s | on obligatori | 05.   |     |       |            |       |      |  |
|                      |                             |                |                    |               |       |     | AYU   | DA         | BUSCA | R    |  |
|                      |                             |                |                    |               |       |     |       |            |       | -    |  |
|                      |                             |                |                    |               |       | 1   | GRA   | BAR        |       |      |  |
| Ene                  | Feb                         | Mar Ab         | r May              | Jun           | Jul   | Ago | Sep   | Oct        | Nov   | Dic  |  |
| 2020                 |                             |                | 0                  |               |       |     |       | <u>III</u> | D     | 2    |  |
|                      |                             |                |                    |               |       |     |       |            | 2.    | _    |  |
| 2021                 |                             |                | 2                  |               | 2     | 2   |       |            |       |      |  |
|                      |                             |                |                    | <u>/</u> -    |       |     |       |            |       |      |  |
|                      | _                           | _              |                    | _             | _     | _   | _     | _          | _     |      |  |
|                      |                             |                |                    |               |       |     |       |            |       |      |  |
|                      |                             |                |                    |               |       |     |       |            |       |      |  |
|                      | ata aam                     | bio boo        | iondo ali          | c on          | GRAB  | AR  | vluoa | ام مم ما   | hotór | "SI' |  |

- La actualización graba con éxito y se genera una planilla en AFPnet de manera automática, y
- El sistema le muestra un archivo para descargar, en el que se encuentran los números de las planillas generadas.

## **1.2.3** Registrar un cese laboral que no fue informado en una planilla

- 1. Haga clic derecho sobre el símbolo del mes a actualizar y seleccione "Modificar".
- 2. En la nueva ventana, seleccione "SI" en el campo correspondiente para indicar que la relación laboral finalizó en el mes seleccionado.

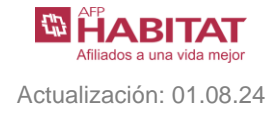

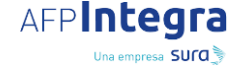

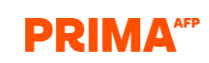

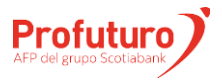

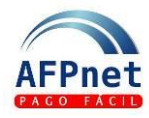

ACEPTAR

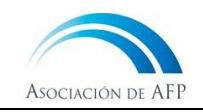

| Devengue:                                     |           |                     | 2021-05    |        |                             |                                |
|-----------------------------------------------|-----------|---------------------|------------|--------|-----------------------------|--------------------------------|
| La Relación Laboral está vigente en este mes: |           | e en este mes:      | 💿 si       | ONO    |                             |                                |
| La Relación Laboral se inició en este mes:    |           | este mes:           | 🔿 si       | ON O   |                             |                                |
| a Relación Laboral fina                       | lizó en e | este mes:           | <b>S</b> I | O NO   |                             |                                |
| xiste algún motivo par                        | a no ap   | ortar por este mes: | Seleccione | ••     | ~                           |                                |
|                                               |           |                     |            |        |                             | AGREGAR                        |
| Tipo de Trabajo                               |           | Remuneración        | Monto a Aj | portar | Monto Declarado<br>y Pagado | Monto Declarado<br>y No Pagado |
| Normal                                        | ٠         | 1,500.00            |            | 176.10 | 0.00                        | 176.10                         |
|                                               |           |                     |            |        |                             |                                |

3. Haga clic en el botón SI".

y luego confirme la actualización seleccionando

4. El símbolo cambiará, indicando que la relación laboral finalizó, y se eliminarán las obligaciones de pago presuntas de los meses posteriores.

| CONSULTA Y ACTUAL    | IZACIÓN DE OI                                           | BLIGACIÓN DE | PAGO POR A | FILIADO |       |        |        |       |         |          |
|----------------------|---------------------------------------------------------|--------------|------------|---------|-------|--------|--------|-------|---------|----------|
| Filtros de Búsqueda  |                                                         |              |            |         |       |        |        |       |         |          |
| Doc. de Identidad: * | PAS                                                     | ✓ 30303030   | 30         |         |       |        | RUC: * | 66666 | 5556657 |          |
| Nombres y Apellidos: | Nombres y Apellidos: MEDINA BRONCANO, LUIS ANGEL        |              |            |         |       |        |        |       |         |          |
|                      | Los campos marcados con asterisco (") son obligatorios. |              |            |         |       |        |        |       |         |          |
|                      |                                                         |              |            |         | 3     |        | AYU    | AC    | BUSCA   | R        |
|                      |                                                         |              |            |         |       |        | GRAB   | IAR   |         |          |
| 1.000                |                                                         | an an a      | 100000     | 1405.0  | 12.21 | 100000 | -      |       | and all |          |
| Ene                  | Feb M                                                   | ar Abr       | мау        | Jun     | Jui   | Ago    | Sep    | OCC   | Nov     | Dic      |
| 2020                 |                                                         | 7            |            |         |       |        |        | 2     |         | 2        |
| 2021                 |                                                         |              |            |         |       |        |        |       |         |          |
|                      |                                                         |              |            |         |       |        |        |       |         |          |
|                      |                                                         |              |            | -       | -     | -      |        | -     |         |          |
| _                    |                                                         |              |            |         |       |        |        |       |         |          |
| 5. Guarde            | este cam                                                | bio hacie    | ndo clio   | en 🕻    | GRA   | BAR    | y luec | o en  | el botó | on "SI". |

#### Notas:

- Cada vez que modifique una obligación de pago, AFPnet podría modificar las presuntas posteriores de forma automática y los símbolos de todas las obligaciones de pago modificadas quedarán delineados de color turquesa para que puedas identificarlos.
- Puede hacer varios cambios a la vez, pero recuerde siempre guardarlos haciendo clic en el botón Grabar, de lo contrario, los cambios se perderán.
- AFPnet no podrá grabar los cambios realizados si encuentra inconsistencias entre los inicios y ceses laborales.
- AFPnet tampoco podrá grabar los cambios realizados si se ha dejado obligaciones de pago presuntas previas a una obligación de pago cierta.

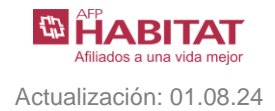

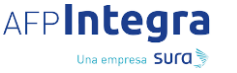

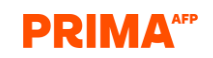

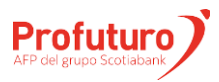

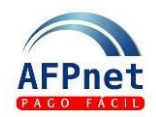

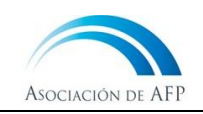

# 2 Consulta de Obligaciones de Pago por Devengue

# 2.1 Consulte OP por Devengue

1. Ingrese a la opción Obligaciones de Pago>Por devengue

| AFPnet                                                                                     | 20131377810 - SERVICIO MACIONAL DE NORMALIZ CAPC E INVESTI PARA INDUSTRIA<br>Bienvenido Sr(a). XXXXXXXXXXXXXXXXXXXXXXXXXXXXXXXXXXXX                                                                                                    | 4 <sup>9</sup> 8                                                                                                    |
|--------------------------------------------------------------------------------------------|----------------------------------------------------------------------------------------------------|----------------------------------------------------------------------------------------------------|
| Inicio<br>Administración                                                                   | BIENVENIDO AL PORTAL DE LA ASOCIACIÓN DE AFP           Usted ha ingresado al módulo de Empleador                                                                                                    |                                                                                                    |
| Aportes<br>Afiliados                                                                       | A través de este módulo usted podrá realizar:                                                                                                    | Alertas                                                                                                    |
| Obligaciones de Pago<br>Por Afiliado<br><u>Por Devengue</u><br>Planilla Movimiento Laboral | Crear usuarios     Asignar permisos     Declarar y pagar planillas     Afiliar a sus trabajadores al SPP     Actualizar datos de la empresa                                                                                                    | Usted tiene 2 planillas de devengues anteriores a 2023-02 pendientes de pago. Recuerde que las AFP se encuentran obligadas a iniciar procesos judiciales de cobranza, luego de determinados plazos.  |
| Deudas Ciertas y Presuntas<br>Cambiar Contraseña                                           | <ul> <li>Recibir y consultar liquidaciones previas de deuda presunta</li> <li>Presentar descargos de cobranza</li> </ul>                                                                                                    | Usted tiene Obligaciones de Pago Presuntas con plazo de declaración<br>vencido, estas presuntas existen por lo menos para el devengue 2021-12.<br>Para ver el detalle exacto, por favor ingrese aquí |
| Cerrar Sesion                                                                              | Guías para el uso de AFPnet:                                                                                                    | VER OBLIGACIONES DE PAGO                                                                                                    |
|                                                                                            | <ul> <li>Administrar usuarios y permisos. Dar clic <u>aquí</u></li> <li>Afiliar nuevos trabajadores al SPP. Dar clic <u>aquí</u></li> <li>Consultar afiliados al SPP. Dar clic <u>aquí</u></li> <li>Declarar y pagar planillas y regularizaciones. Dar clic <u>aquí</u></li> <li>Gestionar Obligaciones de pago. Dar clic <u>aquí</u></li> </ul> |                                                                                                    |

<u>l</u> [

<u>Nota</u>: En caso no le figure la opción, coordine con el usuario administrador de su empresa para que te brinde el acceso a la opción de obligaciones de pago.

- 2. Seleccione los filtros necesarios de búsqueda.
  - Periodo de Devengue: puede establecer el rango de meses a consultar.
  - Presuntas:
    - o Seleccione "SI" para solo ver los meses que tengan obligaciones de pago presuntas
    - Seleccione "NO" para ver los meses que no tengan obligaciones de pago presuntas,
    - Seleccione "sin valor" para no aplicar este filtro.
  - Ciertas con deudas:
    - o Seleccione "SI" para solo ver los meses que tengan obligaciones de pago presuntas
    - Seleccione "NO" para ver los meses que no tengan obligaciones de pago presuntas,
    - o Seleccione "sin valor" para no aplicar este filtro.

| RESUMEN DE SITUACIÓ  | IN DE OBLIGACIONES DE PAGO      |              |
|----------------------|---------------------------------|--------------|
| Filtros de Búsqueda  |                                 |              |
| Periodo de Devengue: | Inicial 2020-09 Y Final 2021-03 | ▼            |
| Presuntas:           | SI NO SIN VALOR                 |              |
| Ciertas con Deudas:  | SI NO SIN VALOR                 |              |
|                      |                                 | AYUDA BUSCAR |

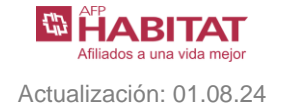

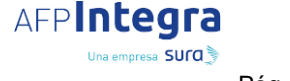

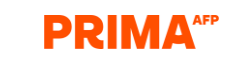

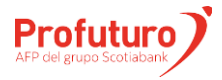

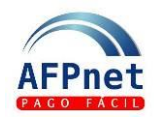

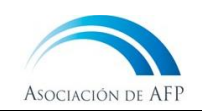

#### 3. Una vez seleccionado los filtros necesarios haga clic en

| RESUMEN DE      | SITUACIÓN      | N DE O  | BLIGACIONES I | DE PAGO      |               |            |
|-----------------|----------------|---------|---------------|--------------|---------------|------------|
| Periodo de Dev  | engue:         | Inicial | 2020-09 🗸     | Final 2021   | -03 🗸         |            |
| Presuntas:      |                | SI      | NO            | SIN VALOR    |               |            |
| <i></i>         |                | SI      | NO            |              |               |            |
| Ciertas con Deu | idas:          | 31      | NO            | SIN VALOR    |               |            |
|                 |                |         |               |              |               |            |
| Se han encontr  | ado 7 registro | 05.     |               |              |               |            |
| Se non enconta  | ado / registri | 00.     |               |              |               |            |
| Devenque        | Cantid         | lad     | ОР С          | ierta        | - OP Presunta | Semáforo   |
| Develigue       | Totak          | DP      | OP Con Deuda  | OP Sin Deuda | or resulta    | Scillatoro |
| 2021-03         | 82             |         | 0             | 0            | 82            |            |
| 2021-02         | 82             |         | 0             | 0            | 82            |            |
| 2021-01         | 83             |         | 1             | 0            | 82            |            |
| 2020-12         | 83             |         | 81            | 0            | 2             |            |
| 2020-11         | 83             |         | 80            | 1            | 2             | Ó          |
| 2020-10         | 84             |         | 83            | 1            | 0             |            |
| 2020-09         | 258            | 1       | 30            | 228          | 0             |            |

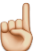

## Notas:

.

Para ver la leyenda de colores hacer clic en el botón

RESUMEN DE SITUACIÓN Ayuda en Línea - Leyenda × Periodo de Devengue: Color Descripción Presuntas: No existen OP presuntas ni existen OP ciertas con deuda No existen OP presuntas y existen OP ciertas con deuda Ciertas con Deudas: Existen OP presuntas Se han encontrado 7 registros. **OP** Cierta Cantidad **OP** Presunta Devengue TotalOP 2021-03 82 0 0 82 82 82 0 0 2021-01 83 0 82

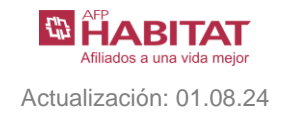

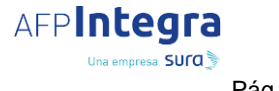

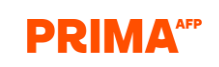

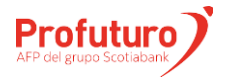

Pág. **10**/15

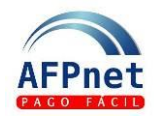

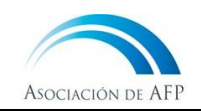

4. Haga clic en uno de los meses de devengue para revisarlo a detalle.

| ESUMEN DE SI        | TUACIÓN DE (   | OBLIGACIONES I | DE PAGO      |             |          |
|---------------------|----------------|----------------|--------------|-------------|----------|
| Presuntas:          |                | NO             | SIN VALOR    |             |          |
| Ciertas con Deudas: |                | I NO           | SIN VALOR    |             |          |
|                     |                |                |              |             |          |
| Se han encontrado   | o 7 registros. |                |              |             |          |
| Dovonguo            | Cantidad       | ОР С           | ierta        | OR Procupta | Somáforo |
| Devengue            | TotalOP        | OP Con Deuda   | OP Sin Deuda | OF Flesulta | Semaioro |
| 2021-03             | 82             | 0              | 0            | 82          |          |
| 2021-02             | 82             | 0              | 0            | 82          |          |
| 2021-01             | 83             | 1              | 0            | 82          |          |
| 2020-12             | 83             | 81             | 0            | 2           |          |
| <u>2020-11</u>      |                | 80             |              |             | 0        |
| 2020-10             | 84             | 83             | 1            | 0           |          |
| 2020-09             | 258            | 30             | 228          | 0           |          |

5. En esta ventana podrá ver el resumen de las distintas deudas que se encuentran registradas en AFPnet, así como el número de afiliados y el monto nominal de la deuda.

| CONSULTA DE OBLIGACIÓN DE PAGO POR DEVENGUE |                       |                 |                   |  |  |  |  |  |  |
|---------------------------------------------|-----------------------|-----------------|-------------------|--|--|--|--|--|--|
| Consulta y Actualización                    |                       |                 |                   |  |  |  |  |  |  |
| Periodo de Devengue:                        | 2020-11 🗸             | BUSCAR          |                   |  |  |  |  |  |  |
| Resumen                                     |                       |                 |                   |  |  |  |  |  |  |
| Tipo de Obligac                             | ión de Pago           | N° de Afiliados | Monto Nominal S/. |  |  |  |  |  |  |
| Con deuda cierta y planilla                 | a declarada en AFPnet | 80              | 10,266.40         |  |  |  |  |  |  |
| Con deuda cierta sin plani                  | lla en AFPnet         | 0               | 0.00              |  |  |  |  |  |  |
| Con deuda presunta                          |                       | 2               | 656.04            |  |  |  |  |  |  |
| Sin deuda                                   |                       | 1               | 0.00              |  |  |  |  |  |  |

## 2.2 Detalle por tipo de Deuda

En la parte inferior de la pantalla podrá revisar el detalle de las distintas deudas que se encuentran registradas en AFPnet.

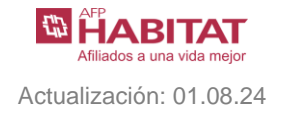

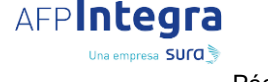

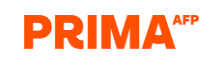

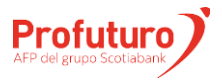

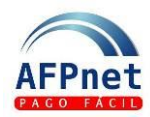

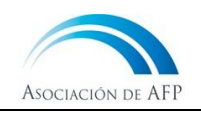

## 2.2.1 Detalle con Deuda cierta y planilla declarada en AFPnet

1. En esta pestaña puede ver los aportes declarados a través de planillas de AFPnet y que se encuentran pendientes de pago.

|                     | accorded cit Al Flict | con occos derte an plenne en Ar Pilet  |                |
|---------------------|-----------------------|----------------------------------------|----------------|
| han encontrado 80 r | egistros.             |                                        | 1 2 3 4        |
| CUSPP               | Doc. Identidad        | Afiliado                               | Aporte Nominal |
| 00000CCJII4         | PAS 000000CCJII4      | XXXXXXXXXXXXXXXXXXXXXXXXXXXXXXXXXXXXXX | XXXXXX 130.50  |
| 00000CDFAE1         | PAS 000000CDFAE1      | ******                                 | XXXXXXX 124.30 |
| 00000CECD19         | PAS 000000CECDI9      | ******                                 | XXXXXX 124.30  |
| 00000CGAIJ1         | PAS 000000CGAIJ1      | ******                                 | XXXXXX 130.50  |
| 00000CHFJJ2         | PAS 000000CHFJJ2      | ******                                 | XXXXXX 130.50  |
| 0000DAFAC9          | PAS 000000DAFAC9      | XXXXXXXXXXXXXXXXXXXXXXXXXXXXXXXXXXXXXX | XXXXXX 130.50  |
| 0000DCICJ3          | PAS 00000DCICJ3       | ******                                 | XXXXXX 124.30  |
| 00000DDHEI7         | PAS 00000DDHEI7       | ******                                 | XXXXXX 130.50  |
| 00000DEDGH8         | PAS 000000DEDGH8      | *****                                  | XXXXXX 130.50  |
| 00000DGACB1         | PAS 00000DGACB1       | ******                                 | XXXXXX 130.50  |

2. Puede pagar las planillas a través del botón , enlazando a la opción "Consulta y Pago de planillas".

## 2.2.2 Detalle con Deuda cierta y sin planilla en AFPnet

1. En esta pestaña puede ver los aportes que la AFP tiene como deuda pero que no fueron declarados a través de AFPnet. Estos aportes en deuda deben registrarse como planilla de AFPnet para pagarlos.

| Con deuda cierta y pla | nilla declarada en AFPnet | Con deuda cierta sin planilla en AFPnet | Con deuda presunta                     | Sin deuda |                |
|------------------------|---------------------------|-----------------------------------------|----------------------------------------|-----------|----------------|
| e han encontrado 28    | registros.                |                                         |                                        |           | 1 2 ×          |
| CUSPP                  | Doc. Identidad            |                                         | Afiliado                               |           | Aporte Nominal |
| 000000CEGIE4           | PAS 000000CEGIE4          | XXXXXXXXXXX XXXXXXXXXXXXXXXXXXXXXXXXXX  | XXXXXXXX XXXXXXXXXXXXXXXXXXXXXXXXXXXXX |           | 514.29         |
| 000000FECDD9           | PAS 000000FECDD9          | XXXXXXXXXX XXXXXXXXX, XXX               | xxxxxxxx xxxxxxxxx                     |           | 583.72         |
| 000000GCBJI8           | PAS 000000GCBJI8          | XXXXXXXXXXXXXXXXXXXXXXXXXXXXXXXXXXXXXX  | xxxxxxxx xxxxxxxxx                     |           | 663.43         |
| 000000GCGAC2           | PAS 000000GCGAC2          | XXXXXXXXXXX XXXXXXXXXXXXXXXXXXXXXXXXXX  | XXXXXXXX XXXXXXXXXXXXXXXXXXXXXXXXXXXXX |           | 663.43         |
| 000000GCJDF6           | PAS 000000GCJDF6          | XXXXXXXXXXX XXXXXXXXXXXXXXXXXXXXXXXXXX  | XXXXXXXXX XXXXXXXXXXXXXXXXXXXXXXXXXXXX |           | 663.43         |
| 000001ABAHC4           | PAS 000001ABAHC4          | XXXXXXXXXXXXXXXXXXXXXXXXXXXXXXXXXXXXXX  | XXXXXXXX XXXXXXXXXXXXXXXXXXXXXXXXXXXXX |           | 583.72         |
| 000001ACDHB6           | PAS 000001ACDHB6          | XXXXXXXXXX XXXXXXXXX, XXX               | XXXXXXXXX XXXXXXXXXXXXXXXXXXXXXXXXXXXX |           | 583.72         |
| 000002ADBDJ5           | PAS 000002ADBDJ5          | XXXXXXXXXXX XXXXXXXXXXXXXXXXXXXXXXXXXX  | xxxxxxxxxxxxxxxxx                      |           | 672.40         |
| 000002CFDAH7           | PAS 000002CFDAH7          | XXXXXXXXXXX XXXXXXXXXXXXXXXXXXXXXXXXXX  | xxxxxxxxxxxxxxxxxx                     |           | 700.45         |
| 000002EBHJF1           | PAS 000002EBHJF1          | XXXXXXXXXX XXXXXXXXX, XXX               | xxxxxxxx xxxxxxxxx                     |           | 796.11         |

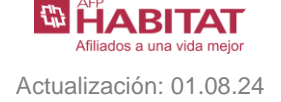

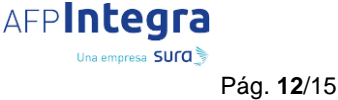

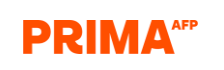

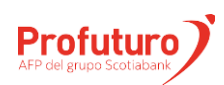

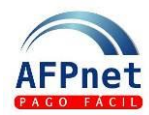

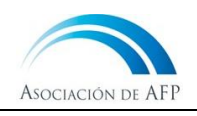

2. Puede generar planillas de regularización a través del botón GENERAR PLANILLAS DE REGULARIZACIÓN

Así, se registrarán en AFPnet planillas con todos los aportes mostrados en la pestaña.

| PLANII              | LA DE REGULA                                                  | RIZACIÓN OP                    |                        |                      |                                 |                |        |                |
|---------------------|---------------------------------------------------------------|--------------------------------|------------------------|----------------------|---------------------------------|----------------|--------|----------------|
| Periodo             | de Devengue:                                                  | 2020-09 Selec                  | ccione la AFP con la q | ue desea trabajar, a | isí como el <b>Tipo de Oper</b> | ación.         |        |                |
| Planil              | as en Proceso                                                 |                                |                        |                      |                                 |                |        |                |
| Se han              | encontrado 2 regi                                             | stros.                         |                        |                      |                                 |                |        |                |
| IS                  | Fondo de<br>Pensiones                                         | Retenciones y<br>Retribuciones | Estado                 | N° de Planilla       | Descargar                       | Presentar      | Ticket | Pago           |
| 27                  | 14,855.77                                                     | 3,144.17                       | NO PRESENTADA          |                      | DESCARGAR                       | PRESENTAR      | EMITIR | PAGAR EN LÍNEA |
| 1                   | 647.78                                                        | 24.62                          | NO PRESENTADA          |                      | DESCARGAR                       | PRESENTAR      | EMITIR | PAGAR EN LÍNEA |
| ↓<br>Leye<br>C<br>M | <b>nda - Tipo Trabaja</b><br>Riesgo Constru<br>Riesgo Minería | ador<br>cción                  |                        |                      |                                 |                |        | Þ              |
| N<br>P              | Normal<br>Riesgo Pesquer                                      | o                              |                        |                      |                                 | REGRESAR       |        |                |
|                     |                                                               |                                |                        |                      | ,                               | REGRESAR       |        |                |
|                     | 3. Haga                                                       | a clic en el                   | botón                  | PRESENTAR            | , para prese                    | entar las plan | illas. |                |

Notas: Las Obligaciones de Pago de las planillas que se ha presentado ya no figurarán en la pestaña "Con deuda cierta sin planilla en AFPnet". Ahora figuran en la pestaña "Con deuda cierta y planilla declarada en AFPnet".

## 2.2.3 Detalle con Deuda presunta

1. Puede ver los aportes que se encuentran como deuda presunta pendiente de declaración o descargo.

| etalle               |                             |                                                                |   |    |              |                    |
|----------------------|-----------------------------|----------------------------------------------------------------|---|----|--------------|--------------------|
| Con deuda cierta y p | lanilla declarada en AFPnet | Con deuda cierta sin planilla en AFPnet Con deuda presunta Sin |   |    |              |                    |
| Se han encontrado 2  | registros.                  |                                                                |   |    |              |                    |
| CUSPP                | Doc. Identidad              | Afiliado                                                       | ס | Re | muneración   | Aporte Nominal     |
| 000000FFFGA5         | PAS 000000FFFGA5            | XXXXXXXXXXXXXXXXXXXXXXXXXXXXXXXXXXXXXX                         |   |    | 3,857.14     | 503.36             |
| 000002AHHGF1         | PAS 000002AHHGF1            | >>>>>>>>>>>>>>>>>>>>>>>>>>>>>>>>>>>>>>>                        |   |    | 1,170.00     | 152.68             |
|                      |                             |                                                                |   |    | DESCARGAR AR | CHIVO DE PLANILLAS |

- 2. Descargue un archivo con el formato de planilla pre-cargado con los datos de los afiliados al hacer clic en el botón descargar archivo de planillas.
- 3. Revise y actualice el archivo descargado, según corresponda, declare la planilla de la forma regular. Posteriormente deberá pagarla.

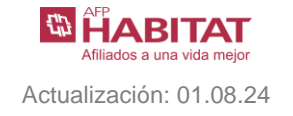

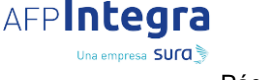

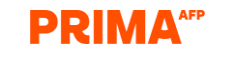

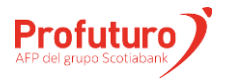

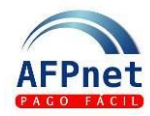

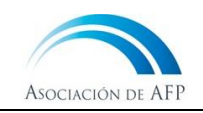

## Notas:

ped

• Si desea revisar las deudas presuntas del afiliado, seleccione su CUSPP para ingresar a la opción de Consulta de Obligaciones de pago por afiliado, donde podrá realizar las actualizaciones que correspondan.

## 2.2.4 Detalle sin Deuda

1. Puede ver las obligaciones de pago que no registran deuda, por haber sido pagadas o por no corresponder realizar aportes.

| NSULTA DE OBLIGACIÓN DE PAGO POR l<br>onsulta y Actualización | DEVENGUE           |                                        |                                         |           |            |               |
|---------------------------------------------------------------|--------------------|----------------------------------------|-----------------------------------------|-----------|------------|---------------|
| riodo de Devengue: 2020-11 🗸                                  | BUSCAR             |                                        |                                         |           |            |               |
| sumen                                                         |                    |                                        |                                         |           |            |               |
| Tipo de Obligación de Pago                                    | N° de Afiliados    | Monto Nominal S/.                      |                                         |           |            |               |
| Con deuda cierta y planilla declarada en AFPnet               | 80                 | 10,266.40                              |                                         |           |            |               |
| Con deuda cierta sin planilla en AFPnet                       | 0                  | 0.00                                   |                                         |           |            |               |
| Con deuda presunta                                            | 2                  | 656.04                                 |                                         |           |            |               |
| in deuda                                                      | 1                  | 0.00                                   |                                         |           |            |               |
| etalle                                                        |                    |                                        |                                         |           |            |               |
| Con deuda cierta y planilla declarada en AFPnet               | Con deuda cierta s | in planilla en AFPnet                  | Con deuda presunta                      | Sin deuda |            |               |
| Se ha encontrado 1 registro.                                  |                    |                                        |                                         |           |            |               |
| CUSPP Doc. Identidad                                          |                    | Afiliado                               |                                         | Арог      | te Nominal | Aporte Pagado |
| 000000BBIHE5 PAS 000000BBIHE5                                 | XXXXXXXXXXXX XXXX  | XXXXXXX, XXXXXXXXXXXXXXXXXXXXXXXXXXXXX | 000000000000000000000000000000000000000 |           | 0.00       | 0.0           |

# 3 Planilla Movimiento Laboral

AFPnet te permite registrar de manera masiva los movimientos laborales relacionados con las obligaciones de pago de tus trabajadores mediante esta opción.

- 1. Ingrese a la opción Obligaciones de Pago>Planilla Movimiento Laboral
- 2. Descargue el archivo generador de registros dando clic en el botón "aquí".

| AFPnet                      | 4<br>8 | 45454555 - PRUEBA PERIPHERIA S.A.C<br>Invenido St(a), XXXXXXXXXXXXXXXXXXXXXXXXXXXXXXXXXXXX |                                                                |             |  |  |  |  |
|-----------------------------|--------|--------------------------------------------------------------------------------------------|----------------------------------------------------------------|-------------|--|--|--|--|
| Inicio                      |        | REGISTRAR MOVIM                                                                            | IENTOS LABORALES                                               |             |  |  |  |  |
| Administración              | •      | Importante:                                                                                | _                                                              |             |  |  |  |  |
| Aportes                     | •      | Descargue el m                                                                             | iodelo para la declaración de planilla <mark>laquíl</mark>     |             |  |  |  |  |
| Afiliados                   | •      | Archivo: *                                                                                 | Seleccione Archivo                                             | Seleccionar |  |  |  |  |
| Módulo REPRO                | •      | Tipo de Archivo:                                                                           | TXT                                                            |             |  |  |  |  |
| Obligaciones de Pago        | •      | Los campos marcados                                                                        | con asterisco (*) son obligatorios.                            |             |  |  |  |  |
| Por Afiliado                |        | Si el campo Estado de                                                                      | su archivo cargado indica FL(FALLIDO), debe volver a cargarlo. |             |  |  |  |  |
| Por Devengue                |        |                                                                                            | CARGAR                                                         |             |  |  |  |  |
| Planilla Movimiento Laboral |        | Últimos Archivos                                                                           | Cargados                                                       |             |  |  |  |  |
| Deudas Ciertas y Presuntas  |        |                                                                                            |                                                                |             |  |  |  |  |
| Cambiar Contraseña          |        |                                                                                            |                                                                |             |  |  |  |  |
| Cerrar Sesión               |        |                                                                                            |                                                                |             |  |  |  |  |

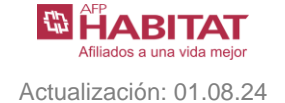

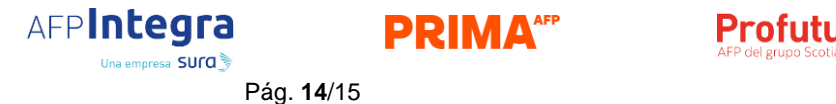

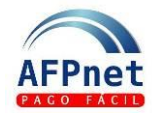

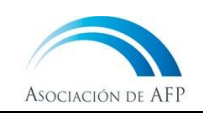

- 3. Complete los datos según el movimiento laboral que desea registrar a las obligaciones de pago de sus trabajadores y copie los registros de la columna 'F' en un archivo de texto.
- 4. Seleccione el archivo de texto que preparó y haga clic en
- 5. Si no hay ninguna observación, se mostrará un mensaje de éxito y recibirás un correo con el resultado del proceso en la dirección registrada.

## Notas:

- En caso no le figure la opción, coordine con el usuario administrador para que te brinde el acceso a la opción de Planilla Movimiento Laboral.
- En la segunda hoja del documento descargado puede consultar el detalle de los códigos del archivo resultado.

## 4 Alertas de OP Presuntas

1. En la pantalla de inicio de AFPnet, se le informará sobre las Obligaciones de Pago pendientes y vencidas.

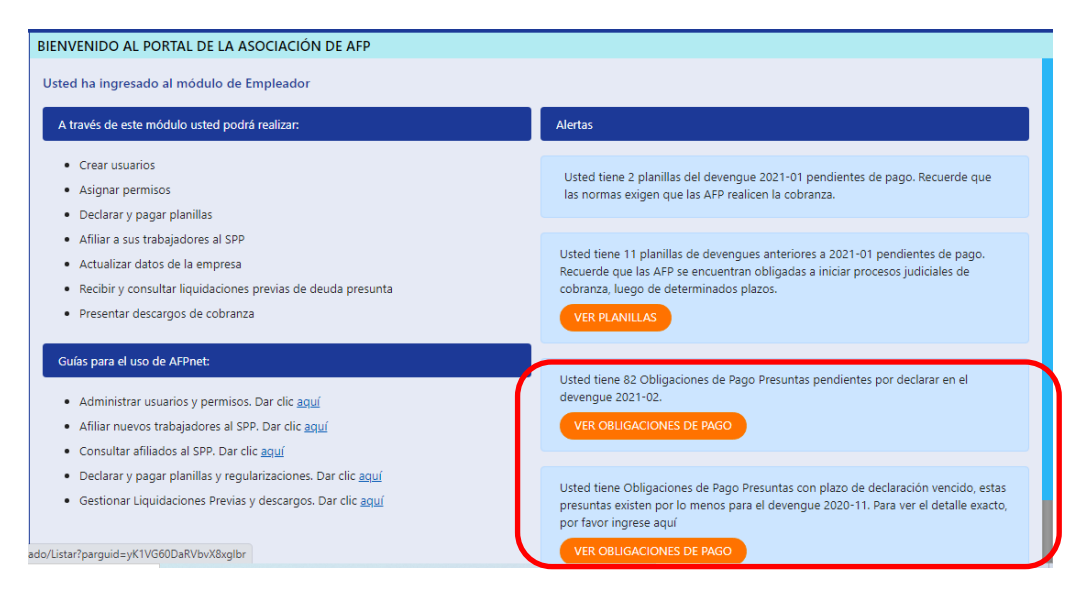

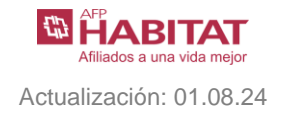

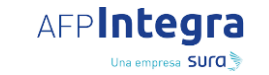

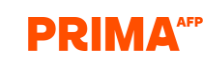

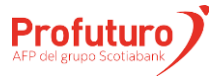